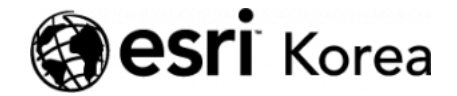

Ξ

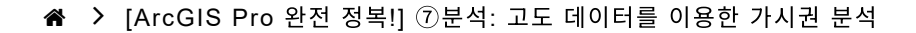

€ ≯

# [ArcGIS Pro 완전 정복!]⑦분석: 고도 데이터를 이용 한 가시권 분석

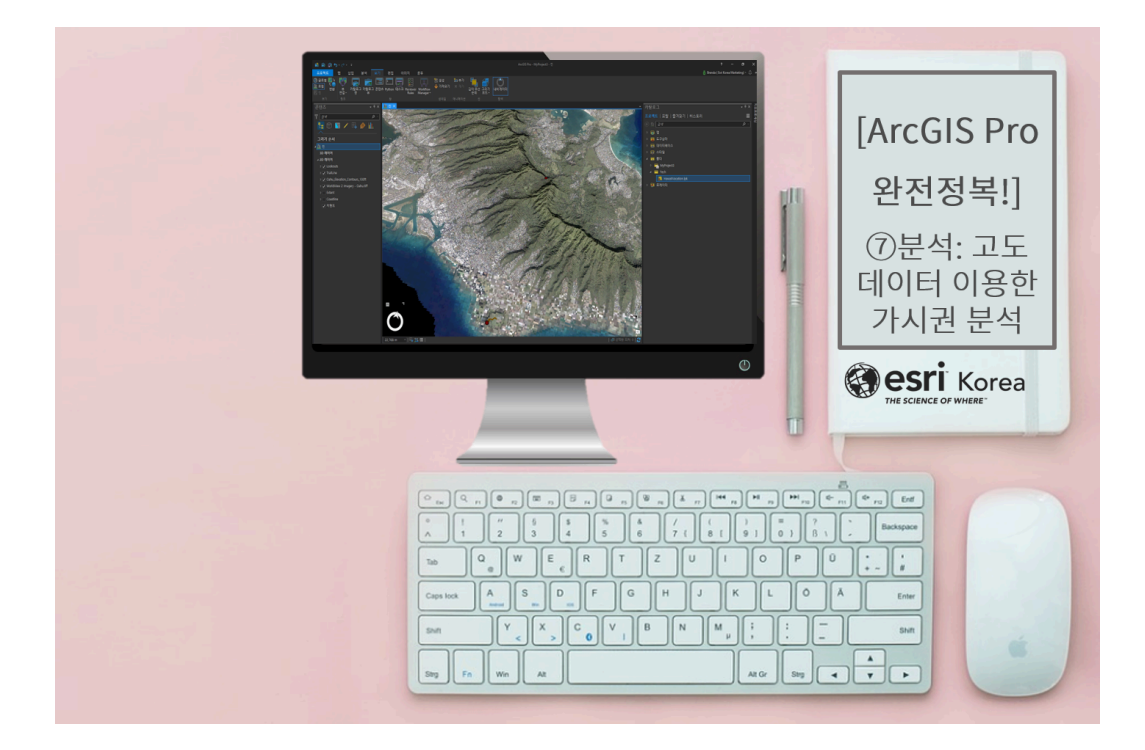

휴가 시즌이 다가오고 있습니다. 어떤 여름 휴가를 계획하고 있으신가요? 😜

많은 사람이 SNS, 블로그 등에 업로드된 게시글과 사진을 참고하여 여행을 계 획하곤 합니다. 특히 전망대, 타워와 같이 높은 스팟을 선정해서 여행지의 특색 과 절경을 감상하는 일정은 필수적으로 포함합니다. 경치를 즐기기 좋은 위치를 찾을 때 보통 관심 지역에 대한 키워드를 검색하고 콘텐츠를 참고하여 선정합니 다. 하지만 만약 GIS 분석가가 전망을 보는 위치를 선정한다면 어떻게 할까요?

GIS 분석가 A 씨는 하와이 오아후섬에 휴가를 즐기러 떠날 예정입니다. A씨는 전망을 감상하는 곳으로 유명한 Diamond Head 분화구와 Nu'uanu Pali 전망 대 중 하나의 지점을 선정하여 방문할 계획입니다. 수집된 데이터를 이용하여 전 망대를 선정하는데 단순히 전경의 이미지로 판단하지 않고 두 전망대에서 볼 수 있는 영역을 모두 계산하여 더 많은 지역을 감상할 수 있는 곳으로 방문하려고 합니다. A 씨는 어떤 방법으로 위치 선정을 수행하는지 실습을 통해 살펴봅시다!

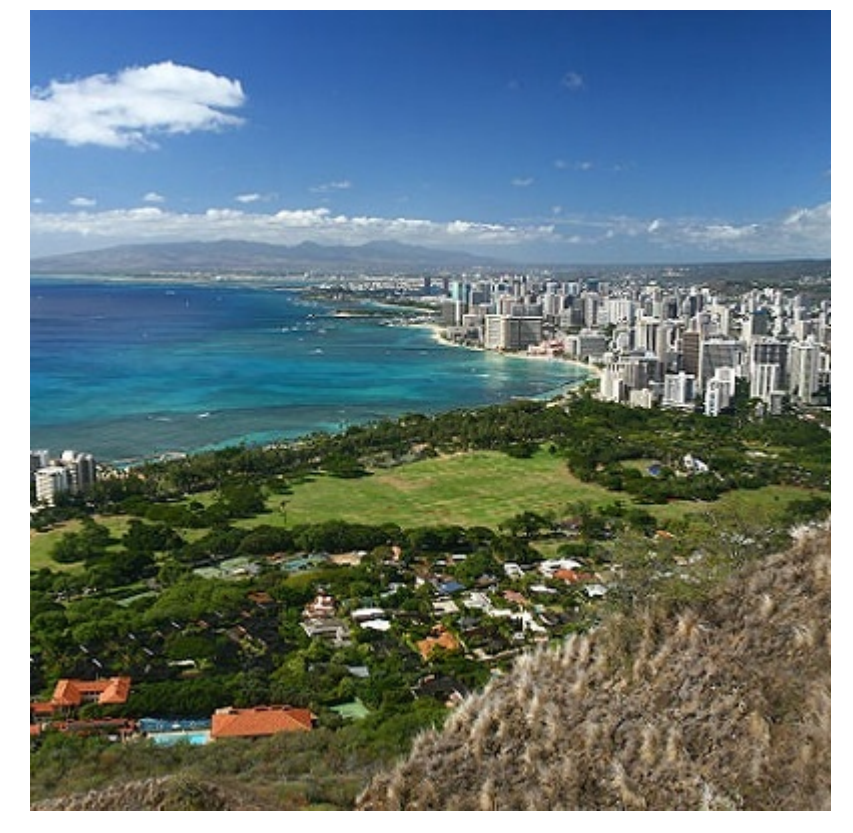

▲ Diamond Head 분화구

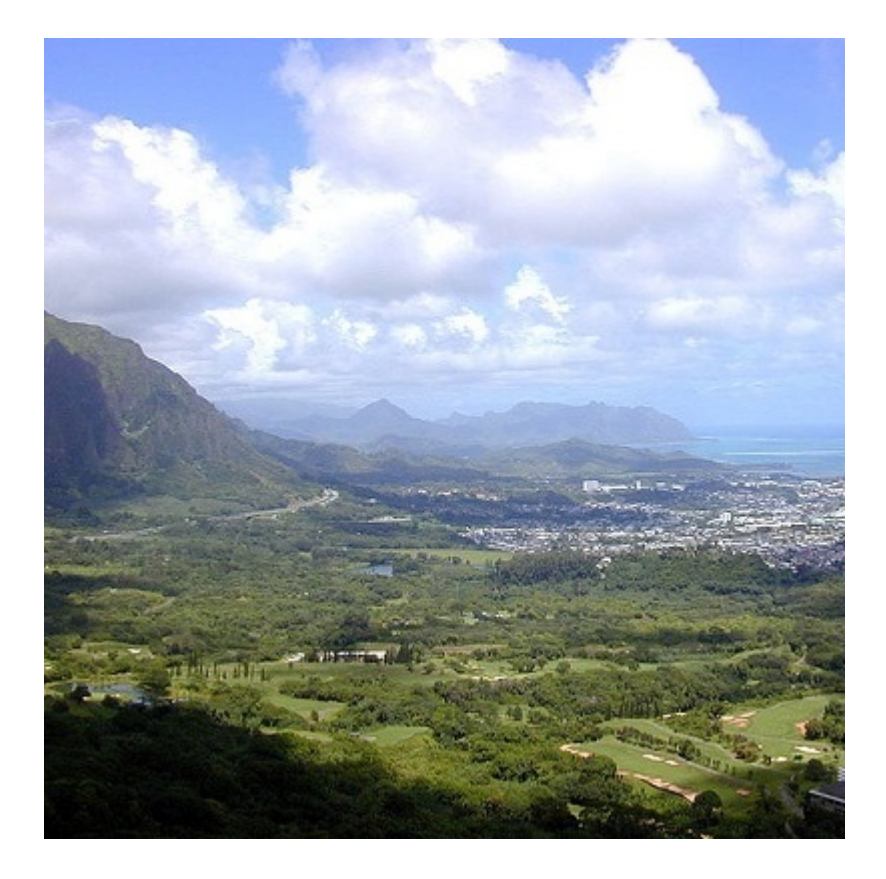

▲ Nu'uanu Pali 전망대

# [Training : Aloha! A GIS vacation]

# ☞ 데이터 불러오기

HawaiiVacation 레이어 패키지는 다음과 같은 데이터를 포함합니다.

- Lookouts: 관람자의 위치
- Oahu\_Elevation\_Contours\_100ft: 오아후섬의 등고선
- Coastline: 해안선
- WorldView 2 Imagery Oahu: World View 2 위성영상

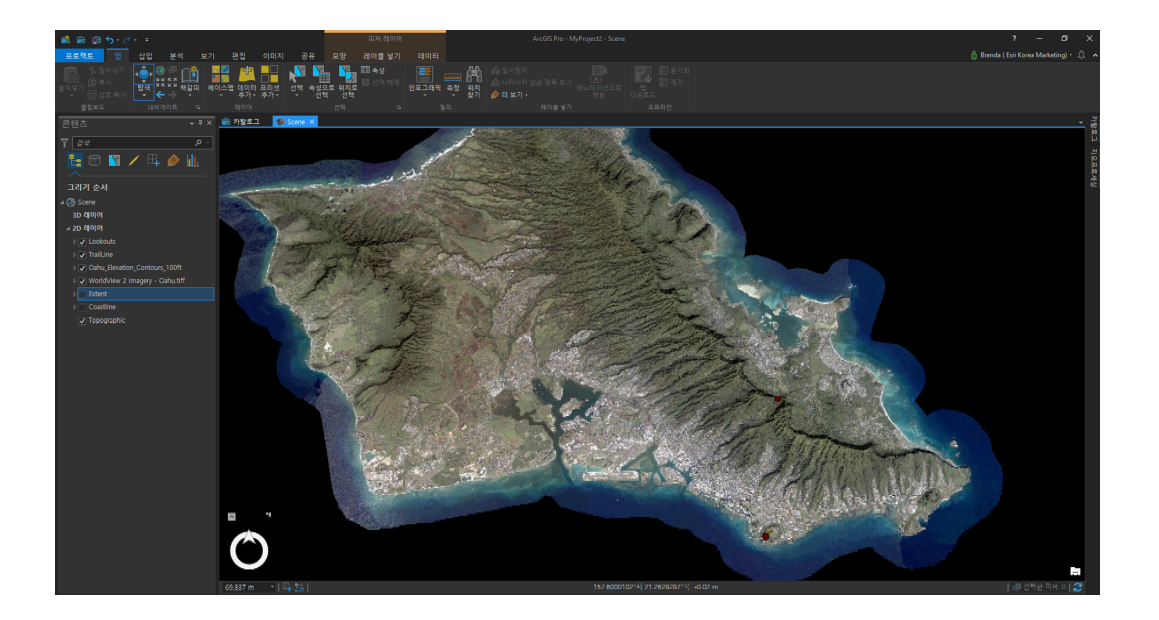

### 🐨 좌표계 설정 및 투영

### [좌표계 설정(Set Coordinate System)]

고도 데이터의 단위는 피트로 구성돼 있으며 고도값을 사용하기 위해 레이어의 투영이 피트 단위어야 합니다. 따라서 피트 단위를 사용하는 Hawaii State Plane projection을 씬 레이어의 좌표계에 설정합니다.

• 씬(Scene) → 등록정보(Properties) → 좌표 체계(Coordinate System) → NAD\_1983\_PA11\_StatePlane\_Hawaii\_3\_FIPS\_5103\_Feet로 설정

## [투영(Project)]

피처 클래스를 투영된 피처 클래스로 변환하기 위해 등고선 및 해안선 데이터도 Hawaii State Plane projection을 수행합니다.

- 등고선(Contours)
  입력 데이터셋 또는 피처 클래스(Input Dataset or Feature Class):
  Oahu\_Elevation\_Contours\_100ft
  결과 데이터셋 또는 피처 클래스(Output Dataset or Feature Class):
  Oahu\_Elevation\_Contours\_100ft\_Project
  결과 좌표체계(Output Coordinate System):
  NAD\_1983\_PA11\_StatePlane\_Hawaii\_3\_FIPS\_5103\_Feet
- 해안선(Coastline)

- 입력 데이터셋 또는 피처 클래스(Input Dataset or Feature Class):
 Coastline

결과 데이터셋 또는 피처 클래스(Output Dataset or Feature Class):
 Coastline\_Project

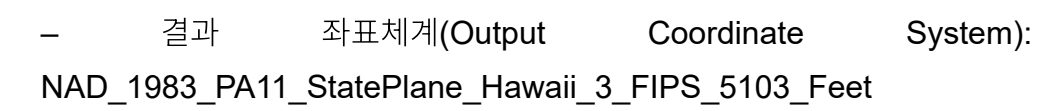

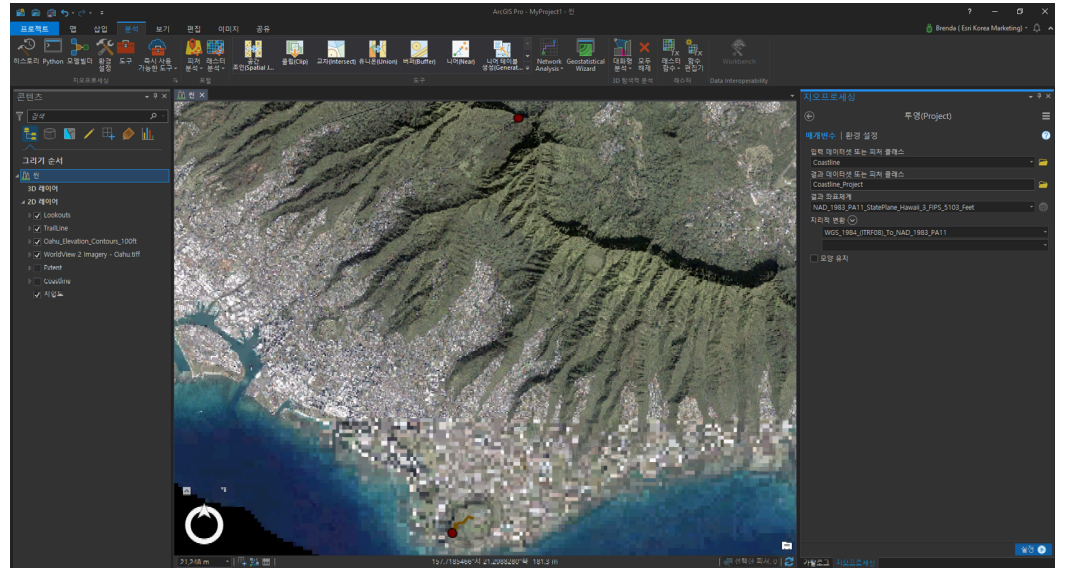

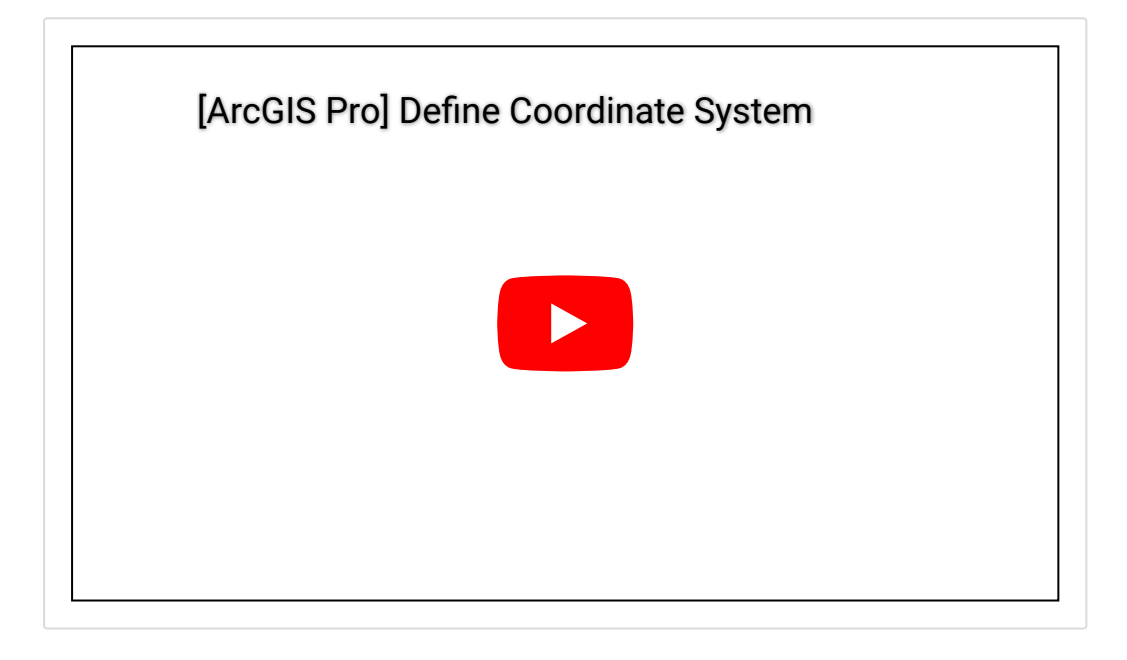

#### ☞ 래스터 데이터 생성

등고선은 **3D** Analyst 도구의 입력 데이터로 사용하는데 많은 제한이 있기 때문 에 지형 데이터를래스터 데이터로 변환하여 데이터를 생성합니다. 실행이 완료 되기까지 몇 분간의 시간이 소요됩니다.

### [지형 데이터를 래스터 데이터로(Topo to Raster)]

- 매개변수(Parameters)
  - 입력 피처 레이어(Input Feature Data):
  - 피처 레이어(Feature Layer): Oahu\_Elevation\_Contours\_100ft
  - 필드(Field): contour
  - 유형(Type): contour
  - 결과 표면 래스터(Output Surface Raster): Elevation

- 결과 셀크기(Output Cell Size): 50
- 결과 범위(Output Extent): 아래와 같이(As Specified Below)

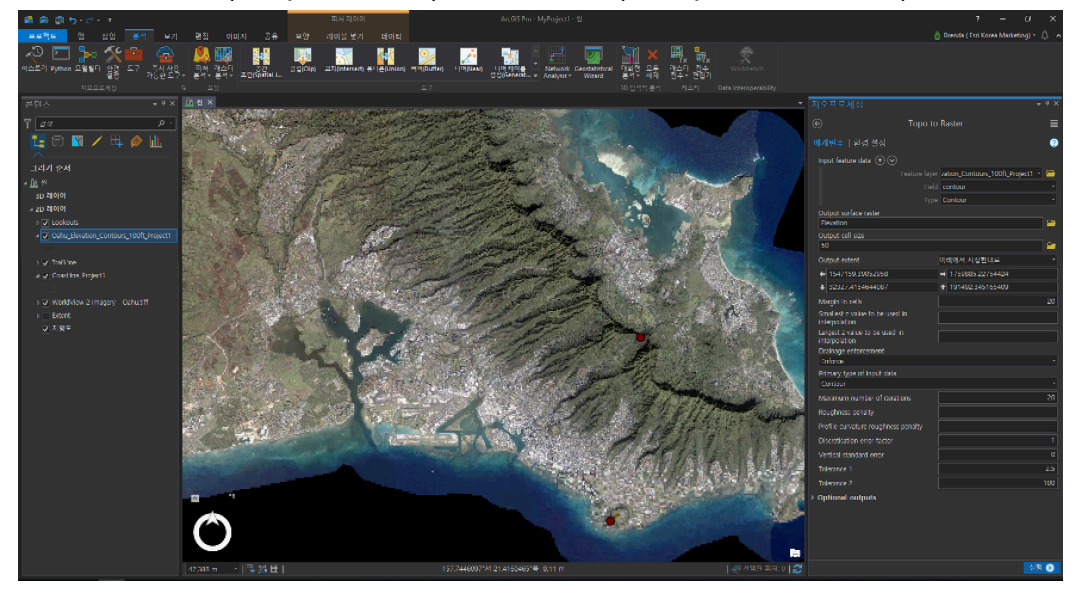

- 환경설정(Environments)
  - 마스크(Mask): Coastline\_Project

- 좌표체계(Output Coordinate System): NAD\_1983\_PA11\_StatePlane\_Hawaii\_3\_FIPS\_5103\_Feet

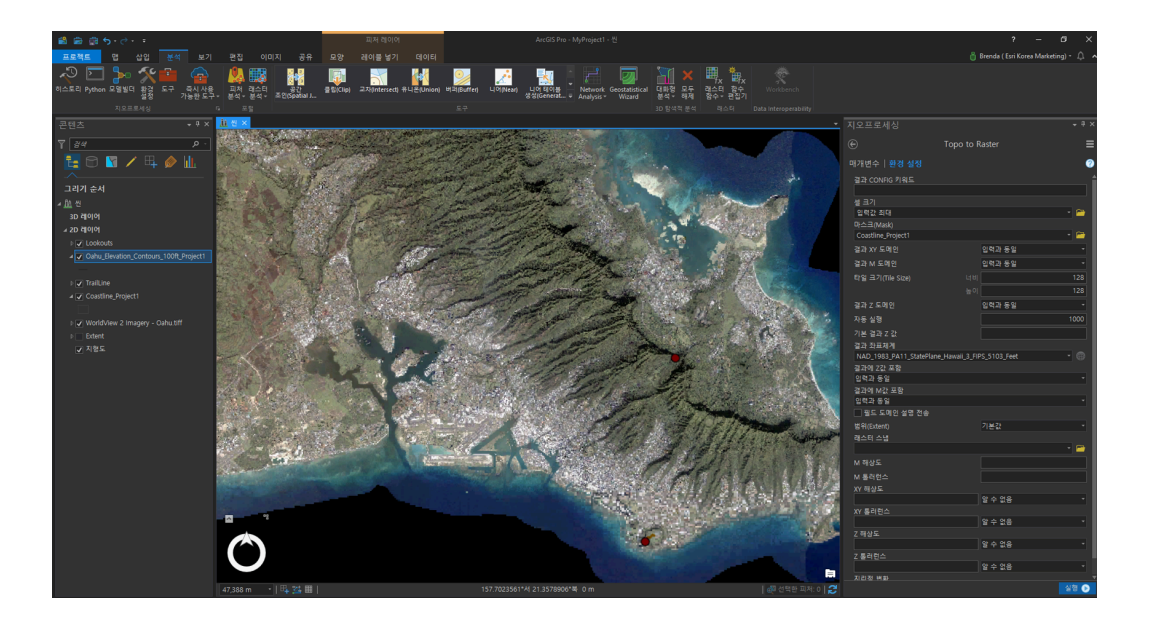

등고선 데이터를 래스터 데이터로 변환한 결과는 다음과 같습니다. 속성값을 분 류하여 고도에 따라 색상을 달리 시각화했으며 고도가 높을수록 진하게 나타납 니다.

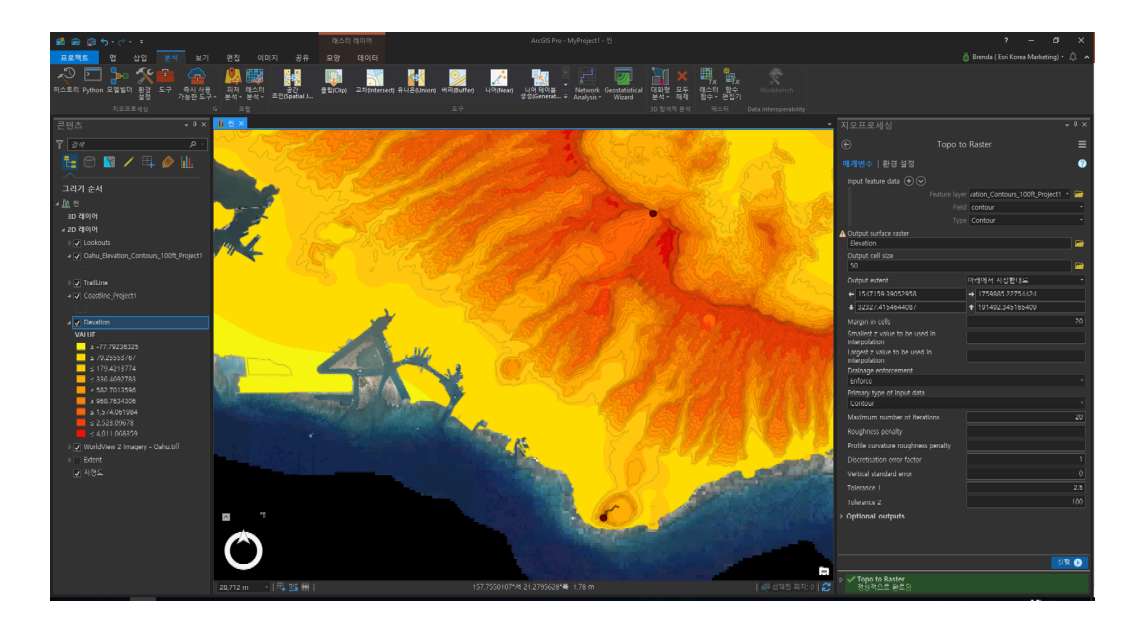

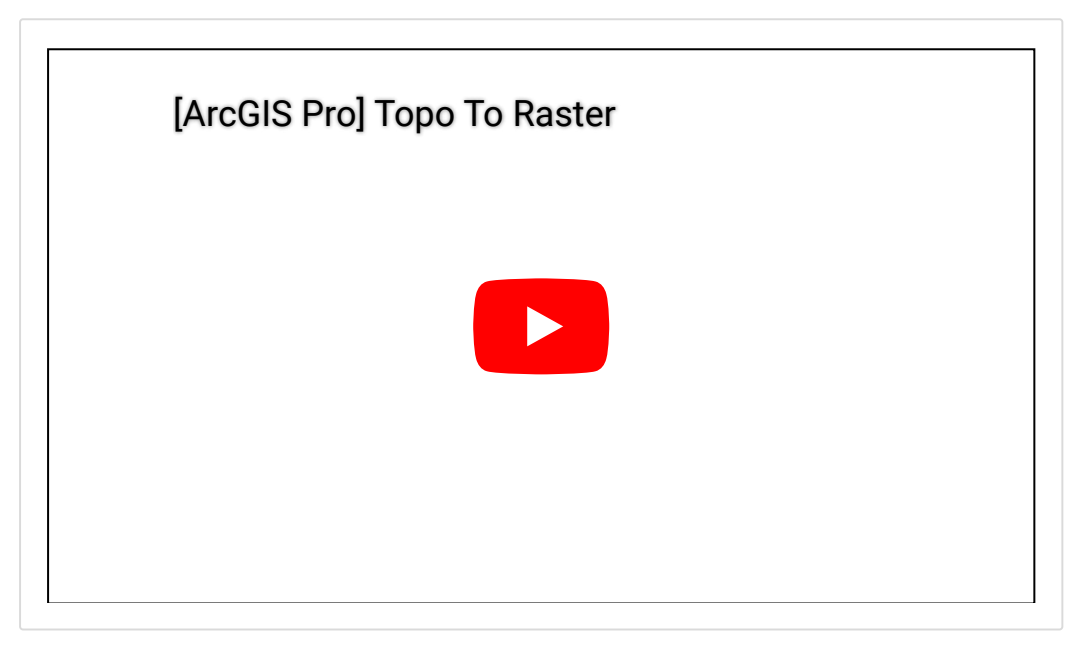

### ☞ 음영기복도(Hillshade) 생성

음영기복도는 맵을 효과적으로 시각화하는 데 사용하며 방위각과 고도의 기본값 은 315도 및 45도로 설정돼 있습니다.

# [음영기복(Hillshade)]

- 입력 래스터(Input Raster): Elevation
- 결과 래스터(Input Raster): Hillshade
- 방위각(Azimuth): 315
- 고도(Altitude): 45

음영기복도의 투명도는 모양(Appearance) 탭에서 30%로 조정하여 다음 단계 에 만들어질 가시권역(Viewshed) 지도를 더욱 시각적으로 표시해보세요.

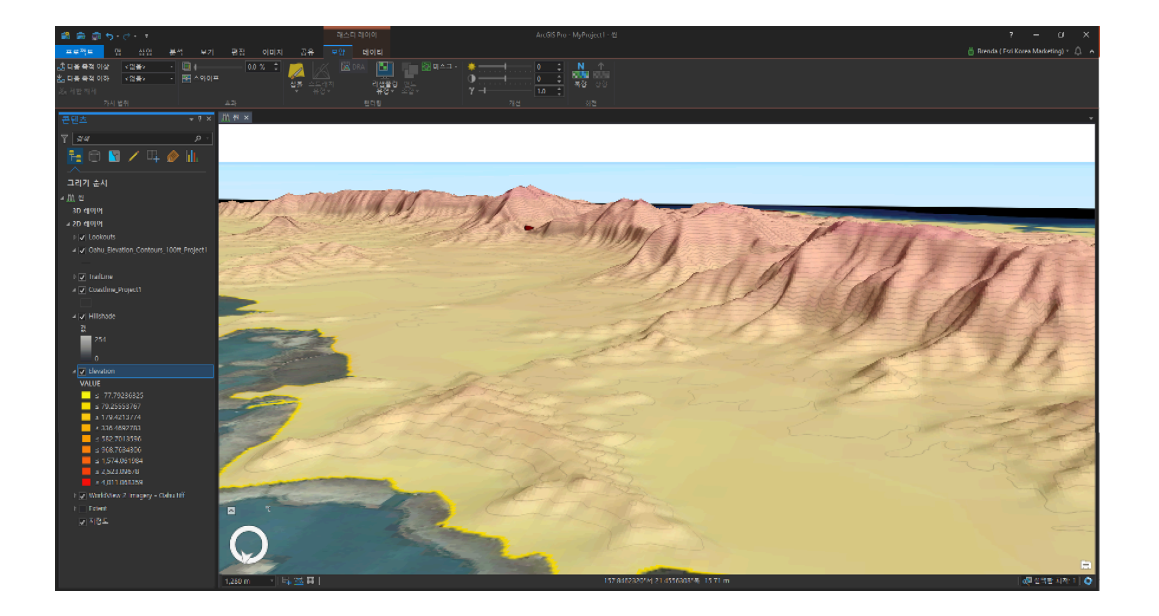

## ☞ 가시권역(Viewshed) 데이터 생성

A씨는 각 전망대(Lookouts)에 대한 가시권역 데이터를 생성하려고 합니다. 전 망대의 속성 테이블을 열면 OFFSETA 필드가 있는데, 이 필드는 분석가의 키를 의미합니다. 속성 테이블에서 Diamond Head lookout을 선택하여 먼저 Diamond Head 전망대에 대한 가시권역을 생성합니다.

## [가시권역(Viewshed)]

- 속성 테이블(Attribute Table) → Diamond Head Lookout 선택
- 입력 래스터(Input Raster): Elevation
- 입력 포인트 또는 폴리라인 관찰자 피처(Input Point o Polyline Observer

### Features): Lookouts

- 결과 래스터(Output Raster): View\_DiamondHead

래스터 데이터로 가시권역의 영역을 계산하는 것이 어렵기 때문에 해당하는 영 역을 폴리곤으로 변환하여 계산해줍니다. 먼저 View\_DiamondHead의 속성 테 이블을 열어 볼 수 있는 영역(Value = '1')을 선택하고 선택 영역만 변환합니다.

### [래스터를 폴리곤으로(Raster to Polygon)]

- 입력 래스터(Input Raster): View\_DiamondHead
- 필드(Field): Value
- 결과 폴리곤 피처: DH\_Visible

가시권역을 폴리곤으로 변환하였으면, 전체 영역의 넓이를 산출하도록 합니다. 먼저 지오메트리 속성 추가를 사용하여 영역을 제곱 마일로 계산하고, 요약 통계 를 통해 전체 가시 영역을 계산합니다.

## [지오메트리 속성 추가(Add Geometry Attribute)]

- 입력 피처(Input Feature): DH\_Visible
- 지오메트리 등록정보(Geometry Properties): 면적(Area)
- 면적 단위(Area Unit): 제곱마일(Square miles)
- 좌표체계(Coordinate

System):

NAD\_1983\_PA11\_StatePlane\_Hawaii\_3\_FIPS\_5103\_Feet

## [통계 요약(Summary Statistics)]

- 입력 테이블(Input Table): DH\_Visible
- 결과 테이블(Output Table): DH\_Visible\_Statistics
- 통계필드(Statistics Field)
- 필드(Field): Poly\_AREA
- 통계유형(Statistics Type): 합계(SUM)

Diamond Head 분화구의 가시권역 넓이는 약 131 ft<sup>2</sup>이며, 동일한 방법으로 산 출한 Nu'uanu Pali 전망대의 가시권역 넓이는 약 17 ft<sup>2</sup>입니다. 따라서 A 씨는 더 넓은 지역을 볼 수 있는 Diamond Head 분화구에 올라가 전경을 감상하기로 결정했습니다. 아래 비디오는 Nu'uanu Pali 전망대의 가시권역 데이터 생성, 지 오메트리 속성 추가, 통계 요약 도구를 수행한 내용이 담긴 것으로 실습 시 참고 해주세요.

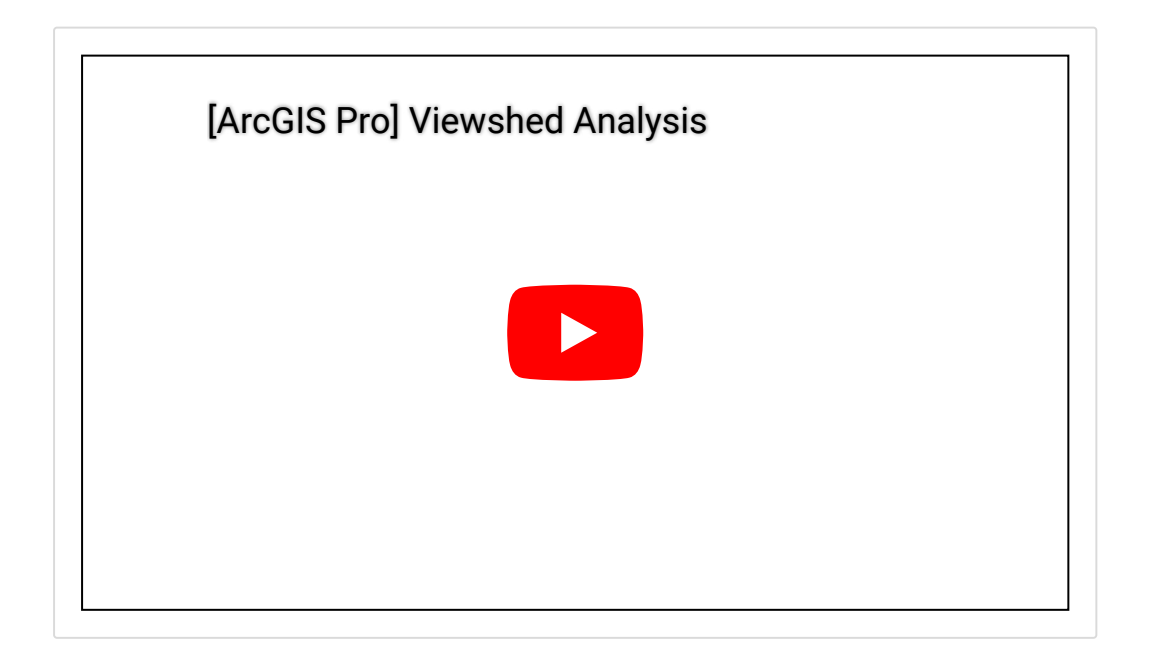

실습은 잘 따라오셨나요? 이제 다가올 휴가철을 맞이하여 GIS 실습 특별편을 준비해봤습니다. 여행 계획을 세울 때 인터넷에 올라온 콘텐츠를 활용하는 것도 좋은 방법이지만, 특별한 휴가를 위해 GIS를 이용해보는 것은 어떠신가요? 데 이터를 다운받아 즐거운 실습을 수행해보세요! 🙄

S ArcGIS Pro 홈페이지 바로가기

● ArcGIS Pro 평가판 무료 다운로드

▲ ArcGIS Pro 무료 실습 하러가기

#### 

# 연관 게시물 바로 가기

[ArcGIS Pro 완전 정복!] ①입문 [ArcGIS Pro 완전 정복!] ②기본 [ArcGIS Pro 완전 정복!] ③실전: 공유하기 [ArcGIS Pro 완전 정복!] ④분석: 위치에 대한 이해 [ArcGIS Pro 완전 정복!] ⑤분석: 데이터의 관계성을 이용한 분석 [ArcGIS Pro 완전 정복!] ⑥분석: 입지분석

[문의] <u>한국에스리</u> 02)2086-1960

[참고자료] Esri, <u>Aloha! A GIS vacation</u>

ARCGIS PRO

SPATIAL ANALYSIS

SUITABLE SITES

TECH STORIES

댓글남기기

<u>김지은로(으로) 로그인 함</u>. <u>로그아웃</u>?

댓글

#### 보내기

#### 검색

**Q** 검색

#### <u>GIS를 이해하기</u>

<u>GIS란?</u> <u>GIS 활용 방법</u> <u>GIS 활용 사례</u>

#### <u>회사소개</u>

<u>(주)한국에스리</u> <u>블로그</u> 오시는 길 <u>채용</u> 문의 사항

#### <u>기술지원 및 서비스</u>

<u>기술지원 시작하기</u> <u>기술지원 서비스</u> <u>기술지원 센터</u> <u>유지관리 프로그램</u> <u>전문 서비스</u> <u>수강신청</u>

#### <u>특별 프로그램</u>

<u>특별 프로그램</u> <u>비영리단체</u> <u>교육기관</u> <u>재난대응</u> <u>환경보호</u>

#### <u>맵 및 리소스</u>

The ArcGIS Book Map Book Gallery Story Maps Gallery Maps We Love E360 Video Library GIS Dictionary

#### <u>ASSIGN A MENU</u>

한국에스리 | 대표: 윤리차드케이 | 주소: 서울특별시 강남구 테헤란로 87길 36 2005호 (삼성동, 도심공항타 워) | 이메일: info@esrikr.com | 개인정보관리책임자: 안정호 | admin@esrikr.com 유지관리문의: 02-2086-1950 | 제품구매문의: 02-2086-1960 | 제품기술지원: 080-850-0915 | 교육센 터: 02-2086-1980 | 대표전화: 02-2086-1900 | 사업자등록번호: 120-87-96816

Copyright© 2020 (주)한국에스리

한국에스리 홈페이지 내 모든 콘텐츠(사진, 이미지, 게시글 포함)에 대한 무단 복제 및 개작, 변형, 배포 행위는 원칙적으로 금지되며, 영리 목적으로 이용할 수 없습니다. 한국에스리 콘텐츠를 사용하고자 하시는 경우 mkt@esrikr.com으로 연락 부탁 드립니다.